# Помощь по работе с программой UT4UKW для создания и отправки dQSL по E-mail.

http://www.ut4ukw.com/logbook/index.php?option=com\_content&view=article&id=23&Itemid=8&lang=ru

### Главное окно программы

| 6    | 2            |      |         |          |            |           |           | U                      | T4UKW Logba            | ok build | 0.9.9. | 2          |           |          |             |           | - 🗆 X   |
|------|--------------|------|---------|----------|------------|-----------|-----------|------------------------|------------------------|----------|--------|------------|-----------|----------|-------------|-----------|---------|
| C    | Глав         | ная  | Сервис  |          |            |           |           |                        |                        |          |        |            |           |          |             |           |         |
| 2    | 🗱 🕡<br>  🔓 🖗 |      | E Rafio | ний стог |            | Окна      | Печать    | Отправить/П<br>Сервисы | олучить Дей<br>ОSL Гом | ствия    |        |            |           |          |             |           |         |
| WV   | nuan         | -    |         | and cros |            | ( John G  | 4.54      | coporteor              | 200 1(1p)/             | moonn    |        |            |           |          |             |           | ×       |
| - NY | phan         | ¢.   |         | é.       |            |           |           |                        |                        |          |        |            |           |          |             |           |         |
| V    |              | τ    | мен I   | -        | <u>г т</u> |           | 1         |                        |                        |          |        |            |           |          |             |           |         |
| - (  | QSL пол.     | QSL  | . eQS   | LOT      | dQ         | dQSL отп. | Дата в    | зремя 🗠                | Позывной               | Mhz      | Мод.,  | . Оператор | QTH       | Рапорт п | Рапорт дан. | QSL через | E       |
|      |              | -    | _       |          |            | 1         | 08.04.201 | 2 13:07:00             | LU7YS                  | 28,00    | CW     | Sergio     | San Marti | . 559    | 579         | EA7HBC    | sergio@ |
|      |              |      |         |          |            |           | 03.04.201 | 2 3:00:00              | KB3WD                  | 7,00     | SSB    | Vitalij    | nr Washi  | 58       | 59          |           |         |
|      |              |      |         |          |            |           | 30.03.201 | 2 12:26:00             | HZ1SBS/P               | 28,00    | CW     | Saudi      | 11421 Riy | . 599    | 599         | HZ1HN     |         |
|      |              |      |         |          |            |           | 23.03.201 | 2 4:53:00              | HC2/KF6ZWD             | 14,00    | CW     |            |           | 599      | 599         |           |         |
|      |              |      |         |          |            |           | 12.03.201 | 2 14:27:00             | A35YZ                  | 10,00    | CW     |            |           | 599      | 599         | DL7DF     |         |
|      |              |      |         |          |            |           | 10.03.201 | 2 7:09:00              | HL2DC                  | 28,00    | CW     | Lee        |           | 559      | 579         |           |         |
|      |              |      |         |          |            |           | 07.03.201 | 2 15:08:00             | PF7DKW                 | 10,00    | CW     | Martin     | Tilburg   | 599      | 599         |           |         |
|      |              | 1    |         |          | 1 (        |           | 27.02.201 | 2 14:54:00             | J88DR                  | 28,00    | CW     |            |           | 599      | 599         | G3TBK     |         |
|      |              |      | _       | 2.0      |            |           | 16.02.201 | 2 4:47:00              | PJ4/WA1Z               | 7,00     | CW     |            |           | 599      | 599         |           |         |
|      |              |      |         |          |            |           | 13.02.201 | 2 4:48:00              | HC2/W7SE               | 7,00     | CW     |            |           | 599      | 599         |           |         |
| 1    |              |      |         |          |            |           | 06.02.201 | 2 12:14:00             | ZK2C                   | 14,00    | CW     |            |           | 599      | 599         |           |         |
|      |              |      |         |          |            |           | 05.02.201 | 2 7:13:00              | HKONA                  | 14,00    | CW     |            |           | 599      | 599         | N200      |         |
|      |              |      |         |          |            |           | 05.02.201 | 2 4:52:00              | LZ1IC                  | 10,00    | CW     | Ivan       |           | 599      | 599         |           |         |
|      |              |      | -       | 1        |            |           | 05.02.201 | 2 3:52:00              | J38EA                  | 10,00    | CW     |            |           | 599      | 599         |           |         |
|      |              |      |         | 1        |            |           | 04.02.201 | 2 14:03:00             | D2EB                   | 28,00    | CW     |            |           | 599      | 599         | I3LLH     |         |
|      |              |      |         |          |            |           | 04.02.201 | 2 12:13:00             | CO8LY                  | 18,00    | CW     | Eduardo    |           | 599      | 599         | EA7ADH    |         |
|      |              |      |         | 2        |            |           | 04.02.201 | 2 4:58:00              | J28AA                  | 14,00    | CW     | Ahmed      |           | 599      | 599         | K2PF      |         |
|      |              |      | -       | 1        |            |           | 04.02.201 | 2 3:50:00              | EI80IRTS               | 7,00     | CW     |            |           | 599      | 599         | EI4GXB    |         |
|      |              |      |         |          |            |           | 04.02.201 | 2 2:08:00              | KP4MS                  | 10,00    | CW     | Isaac      | Was:pr;   | 599      | 599         | W4DN      |         |
|      |              |      |         |          |            |           | 03.02.201 | 2 13:11:00             | HKONA                  | 24,00    | CW     |            |           | 599      | 599         | N200      |         |
|      |              |      |         | 1        |            |           | 03.02.201 | 2 12:09:00             | КР2В                   | 21,00    | CW     | Clark      | Was:fl; L | 599      | 599         | EA7FTR    |         |
|      |              |      |         |          | li i       |           | 03.02.201 | 2 5:11:00              | HKONA                  | 10,00    | CW     |            |           | 599      | 599         | N200      |         |
|      |              |      |         |          |            |           | 02.02.201 | 2 13:10:00             | HKONA                  | 18,00    | CW     |            |           | 599      | 599         | N200      |         |
| 4    |              | ML 1 |         | 20<br>   |            |           |           |                        | M                      |          | .M.    | - Mi       |           |          |             |           | F       |

| . /                          | (ESC) O | тмен   | а        | E  | Включени  | ие филь  | тра         |         |       |         |         |          |
|------------------------------|---------|--------|----------|----|-----------|----------|-------------|---------|-------|---------|---------|----------|
| Кнопка                       | а Главн | ого м  | леню     | рк | дактиров  | вать QSC | ) Удал      | ить QSC | )_[   | Зыб.с   | голбц   | ОВ       |
| 6                            |         |        |          |    |           |          | U           | TAUKW L | ogboo | k build | 0.9.9.2 | 5        |
| Гла                          | вная    | Сервис |          | /  |           |          |             |         |       |         |         |          |
| V # 0                        |         |        |          |    |           | 1        |             | Ø.      | Ŷ     | 0       |         |          |
|                              | S BOSL  |        |          | •  | Окна      | Печать   | Отправить/П | олучить | Лейст | -6      |         |          |
|                              |         |        |          |    | -         | *        | *           |         | -     |         |         |          |
| Действия                     |         | Рабо   | чий стол |    | Окна      | QSL      | Сервисы     | QSL     | Групп | ов      |         |          |
| Журнал                       |         |        | _        |    |           |          | ~           |         |       |         |         |          |
| 7 7                          | Фи      | льтр 🛛 | -2       |    |           |          | •           |         |       |         |         |          |
| <ul> <li>QSL пол.</li> </ul> | QSL     | eQS    | LOT      | dQ | dQSL отп. | Дата     | время 🗠     | Позыв   | ной   | Mhz     | Мод     | Оператор |
|                              |         |        |          |    | 1.0       | 08.04.20 | 12 13:07:00 | LU7YS   |       | 28,00   | CW      | Sergio   |

Создайте adif файл своего аппаратного журнала и сохраните его на жестком диске. Откройте программу UT4UKW LogBook. В левом верхнем углу щелкните мышкой на значке головных телефонов –« **Кнопка главного меню** ». Откроется окно

| 3         | -              | i                   | IT4UKW Logbo | ok build | 0.9.9.2 |
|-----------|----------------|---------------------|--------------|----------|---------|
| Импорт н  | Импорт из АДІЯ | - I                 |              |          |         |
| Экспорт 🕨 |                |                     |              |          |         |
| Печать 🕨  |                |                     |              |          |         |
| Настройки |                |                     | Позывной     | Minz     | Мод С   |
|           |                | 5                   | T70DXC       | 18,00    | CW      |
| Выход     |                |                     | T70DXC       | 10,00    | CW      |
|           | 90<br>10       |                     | HR9/WQ7R     | 7,00     | CW      |
|           |                | 11:02:2011 0:41:00  | T30YA        | 24,00    | CW      |
|           |                | 10.02.2011 14:00:00 | T30YA        | 3,50     | CW      |
|           | 14             | 10.02.2011 13:39:00 | KH0/G3ZEM    | 7,00     | CW      |
|           |                | 10.02.2011 8:53:00  | 8Q7VR        | 24,00    | CW      |
|           |                | 10.02.2011 6:37:00  | S9DX         | 18,00    | CW      |
|           |                | 10.02.2011.6:15:00  | T300U        | 21.00    | CW      |

Щелкните на – "Импорт из ADIF" и скопируйте свой сохраненный файл adif аппаратного журнала.

| Импорт из ADIF | ×                                                                                   | 00 | ok build    | 0.9.9.2 | 2        |
|----------------|-------------------------------------------------------------------------------------|----|-------------|---------|----------|
| ADIF           | Параметры импорта<br>Задайте параметры импорта, выберите журнал и файл с<br>данными |    |             |         |          |
|                | Журнал:<br>Основной [UA3QUO]                                                        |    | тоня<br>106 |         | -        |
|                | i i i i i i i i i i i i i i i i i i i                                               |    | Mhz         | Мод     | Оператор |
|                |                                                                                     |    | 28,00       | CW      | Sergio   |
|                | 🗖 Переопределять гео данные (континент, стран)                                      | Γ  | 7,00        | SSB     | Vitalij  |
|                | 🗖 Отметить отправленные eQSL                                                        |    | 28,00       | CW      | Saudi    |
|                |                                                                                     | þ  | 14,00       | CW      |          |
|                |                                                                                     |    | 10,00       | CW      |          |
|                | < Назад Далее > Закоыть                                                             |    | 28,00       | CW      | Lee      |
|                |                                                                                     |    | 10.00       | CW      | Martin   |

Вновь щелкните на кнопке Главного меню и в открывшемся списке нажмите на – « Настройки», откроется окно. Выделите пункт – «Основные» и в правой части окна щелкните на «QSL сервисы».

| Сжать и<br>восстановить                                    | астройки<br>— Настройки<br>— Основные<br>— Журналы                                  | Интерфейс Данные QSL сервисы                                                                                                    |
|------------------------------------------------------------|-------------------------------------------------------------------------------------|----------------------------------------------------------------------------------------------------|
| База данных<br>Журнал<br>Фильтр -<br>QSL non. QSL eQS LOT. | — Горячие клавиши<br>— Управление плагинами<br>— Диапазоны и модуляция<br>— Плагины | Последняя дата синкронизации eQSL<br>15.01.2011<br>Г Загружать изображения QSL<br>Каталог для сохранения изображений<br>F:\Program Files\UT4UKW_Logbook_dQSL\Data\Downloads\eQSL |
|                                                            |                                                                                     | dQSL<br>Г Передавать идентификатор в теме письма<br>Каталог для сохранения изображений<br>F:\Program Files\UT4UKW_Loobook_dQSL\Data\Downloads\dQSL<br>Качество сжатия            |
|                                                            |                                                                                     | 90 💌<br>Точек на дюйм (dpi)<br>220 🔹                                                                                                    |
| 1.00 Lie<br>1.00 Lie                                       |                                                                                     |                                                                                                    |

Выберите и установите свои каталоги для сохранения изображений.

В окошке – « качество сжатия » установите – 90

В окошке – « **Точек на дюйм** » установите 200 или более. При 200 точках и более, ( при печати), получается качественная QSL карточка. <u>Но чем больше точек вы выставите,</u> <u>тем большего объема будет файл на отправку.</u>

В этом же окне щелкаете мышью на « **Журналы** » - откроется окно. Нажмите на кнопочку с ручкой – она означает – редактировать журнал. В пункте « Основные данные » заполните все данные.

Далее нажмите на пункт – DQSL и введите данные своей электронной почты, логин и пароль.

| журналы                                                                                  |                           |           |  |  |  |  |
|------------------------------------------------------------------------------------------|---------------------------|-----------|--|--|--|--|
| - Горячие клавиши                                                                        | Добавить журнал           | × (       |  |  |  |  |
| <ul> <li>Управление плагинами</li> <li>Диапазоны и модуляция</li> <li>Плагины</li> </ul> | Основные данные EQSL DQSL | 0         |  |  |  |  |
|                                                                                          | Почта<br>SMTP хост        | SMTP порт |  |  |  |  |
|                                                                                          | smtp.mail.ru              | 25 😡      |  |  |  |  |
|                                                                                          | POP3 xoct                 | РОРЗ порт |  |  |  |  |
|                                                                                          | pop.mail.ru               | 110 🔜     |  |  |  |  |
|                                                                                          | Логин                     |           |  |  |  |  |
|                                                                                          | ua3quo                    |           |  |  |  |  |
|                                                                                          | Пароль                    |           |  |  |  |  |
|                                                                                          | ******                    |           |  |  |  |  |
|                                                                                          | Другие                    |           |  |  |  |  |
|                                                                                          | Шаблон по умолчанию       |           |  |  |  |  |
|                                                                                          | 10x15Flowers              |           |  |  |  |  |

В окошке – **Шаблон по умолчанию**, выберите заготовленный вами шаблон QSL. Какой шаблон выберете, тот и будет отправляться вашему корреспонденту.

### Оформление – создание своей QSL карточки

Снова щелкаем на значке гарнитуры – Главного меню, теперь выбираем пункт - « **Печать** », а там откроется меню, в котором щелкните на – «**Дизайнер отчетов**». Откроется окно дизайнера.

В верхнем левом углу щелкаем на желтенькой папке – **«Открыть** ». Открывается папка QSL. Её нужно открыть и выбрать заготовку под будущую вашу QSL карточку.

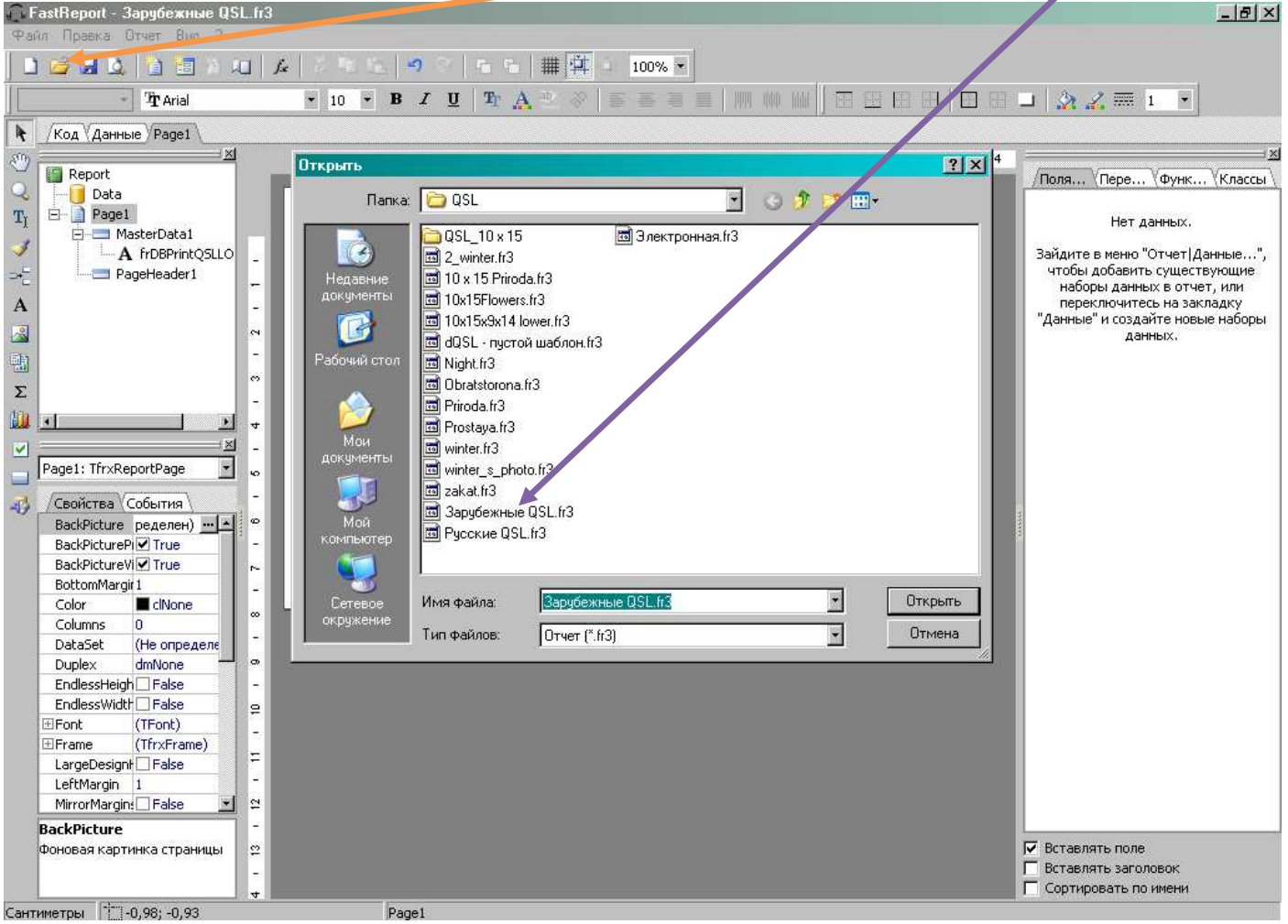

Это вы открыли заранее оформленную заготовку.

#### На стандартной панели нажимаем кнопку – «Настройка страницы».

| Файл Правка Отчет Вид ?                                                                                                    |                                                                                                    |                                                                                                    |
|----------------------------------------------------------------------------------------------------|----------------------------------------------------------------------------------------------------|----------------------------------------------------------------------------------------------------|
| 1 🖉 🛛 2 🛄 🔄 🖉 🖉                                                                                                    | 2 4 6 7 7 8 6 III (A 6 III (A 6 III (A 6 III (A 6 III (A 6 III (A 6 III (A 6 III (A 6 III (A 6 III (A 6 III (A 6 III (A 6 III (A 6 III (A 6 III (A 6 III (A 6 III (A 6 III (A 6 III (A 6 III (A 6 III (A 6 III (A 6 III (A 6 III (A 6 III (A 6 III))))))))) |                                                                                                    |
| T Arial                                                                                                    | • 10 • B / U T A 2 8 5 5 3 5 1 m m m   🗄 🖽 H H H                                                                                                    | ] 💷 🗽 🌊 🛲 1                                                                                                    |
| код (Данные) Раде1                                                                                                    |                                                                                                    |                                                                                                    |
| C) A Report                                                                                                    | 1 1 1 2 3 1 4 1 5 1 5 7 1 8 1 0 1 10 1 11 1 12 1 13 1                                                                                                    | 14 / Поля (Пере Ф                                                                                                    |
| TI Page1                                                                                                    | Настройки страницы                                                                                                    |                                                                                                    |
| A frD8PrintQSLL0                                                                                                    | PageHeader: Ра Страница Прочев Формат                                                                                                    |                                                                                                    |
| A frD8PrintQSLL0<br>A frD8PrintQSLL0<br>A frD8PrintQSLL0<br>PageHeader1<br>Σ<br>Page1: Tfr:ReportPage                                                                                                    | MasterData: Ma     Пользовательский        MasterData: Ma     Шарина     14     сн       Bakcora     9     сн       Opнентация     С     Портретная       С     Портретная     А                                                                            | - COS_OPER<br>- COS_CALL<br>- COS_PREQ<br>- COS_PREQ<br>- COS_PREQ<br>- COS_PREQ<br>- COS_PREQ<br>- COS_PREQ<br>- COS_PREQ<br>- COS_COMM<br>- COS_COMM<br>- COS_ |
| Ceolictea Cofernes     BackPicture pegenes)▲     BackPicturePi True     BackPictureVi True     BackPictureVi True     BottomMargt I     Color ■ chlone     Columns 0     DataSet (He onpegene     Duplex dmMcne     EndlessHeigh False     EndlessWidth False     Set | Поля<br>Певое I сн Правое I сн<br>Верхнет I сн Нижнев I сн<br>И гочана: бунаги<br>Для первой страницы<br>Для остальных По ужолчанию<br>СК Отнена                                                                                                    | LOG_QSLRI<br>LOG_ADDR<br>LOG_AGE<br>LOG_AGE<br>LOG_CONT<br>LOG_CONT<br>LOG_CONT<br>LOG_CONT<br>LOG_DOCC<br>LOG_DOCC<br>LOG_DOCA<br>LOG_TUZ<br>LOG_NAME<br>LOG_NOTE                                                                                                    |

В пункте – Ширина установите ширину вашей карточки – 14 или 15 сантиметров.

В пункте – Высота установите высоту вашей карточки – 9 или 10 сантиметров.

( В настройках принтеров в основном, самый приближенный размер к карточке – это 15 на 10 сантиметров, т.н. японская открытка. Тогда ваша карточка распечатается на принтере правильно) Но вы можете, задав размер 15 на 10см сделать поля в в Пункте – Поля. Задав размер 0.5см. Тогда размер рисунка отпечатается 14 на 9 сантиметров.

Это нужно просто поэкспериментировать самому. Всё у вас получится. И так задали размер и нажали- ОК.

\_\_\_\_\_

Немного отвлеку вас от продолжения дальнейших действий по созданию своей QSL карточки.

Ниже я приведу пример, как самому сделать заготовку под QSL.

### Создание заготовки с «нуля»

Нажать кнопку меню – «ФАЙЛ» и в открывшемся подменю нажать на – «новый », откроется окно – Создать новый лист.

| Fast 2 cport - Untitled.fr3                                       |              |
|-------------------------------------------------------------------|--------------|
| Файл Правка Отчет Вид ?                                           |              |
| Новый                                                             |              |
| 🗋 Новый отчет                                                     |              |
| 📄 повая страница                                                  |              |
| 🗐 Нозая форма                                                     |              |
| 🎽 Открыть                                                         | Ctrl+0       |
| 📶 Сохран ить                                                      | Ctrl+S       |
| Сохранить как                                                     |              |
| 🔔 Просмотр                                                        | Ctrl+P       |
| Настройки страницы                                                |              |
| F:\Program Files_UT4UKW_Logbook_dQSL\Data\Reports\QSL\winter.fr3  |              |
| F:\Program Files\UT4UKW_Logbook_dQSL\Data\Reports\QSL\3apy6em     | њie QSL.fr3  |
| F:\Program Files\U14UKW_Logbook_dQSL\Data\Reports\QSL\10 x 15 Pr  | iroda.fr3    |
| F:\Program Files\UT4\KW_Logbook_dQSL\Data\Reports\QSL\10x15Flow   | vers.fr3     |
| F:\Program Files\UT4U(W_Logbook_dQSL\\Data\Reports\QSL\10 x 15 F  | Priroda.fr3  |
| F:\Program Files\UT4UK\_Logbook_dQSL\Data\Reports\QSL\10x15x9x1   | 14 lower.fr3 |
| F:\Program Files\UT4UKW_Logbook_dQSL\Data\Reports\QSL\Priroda.fr3 |              |
| F:\Program Files\UT4UKW_Logbook_dQSL\Data\Reports\QSL\Night.fr3   |              |
| Выход                                                             | Alt+X        |
| васкріссціе ределен) <u>— А</u>                                   |              |

Если вы нажмёте « новый отчет», то появится готовая заготовка под карточку.

# Выбираем – «**Пустой стандартный**» и жмём - ОК

| G FastBenort - L                                                                                                    | Intitled fr3                                                          |
|----------------------------------------------------------------------------------------------------|-----------------------------------------------------------------------|
| Файл Правка (                                                                                                    | Этчет Вид ?                                                           |
| ] 🗋 💕 🗟 🕰                                                                                                    | 🛅 🛅 🎘 🙏   🎢 🕾   🎝 🕾 🛍   🤊 🔗   🖬 🖷   🏢                                 |
|                                                                                                    | Создать новый 🗙 ⊵                                                     |
| Код (Данн<br><sup>(1)</sup> )<br><sup>(1)</sup><br><sup>(1)</sup><br><sup>(</sup> | Список Шаблоны<br>Мастер Пустой Мастер<br>стандартн стандартн матричн |
| A                                                                                                    | Пустой<br>матричн                                                     |
| Page1: TfrxR                                                                                                    |                                                                       |
| BackPicture                                                                                                    |                                                                       |

Появится чистый лист, на котором и будет ваша QSL.

Если вы на стандартной панели нажали на кнопочку – «**НОВЫЙ ОТЧЕТ** », то опять же, установите размер листа – нажав на кнопку - «**Настройки страницы** ». Задав ориентацию – **Альбомная** и выставив или совсем убрав **поля**. Далее нажимаете на кнопку – «**Отчет»** в системном меню и в появившемся подменю нажимаете на жёлтую корзиночку – **Данные**.

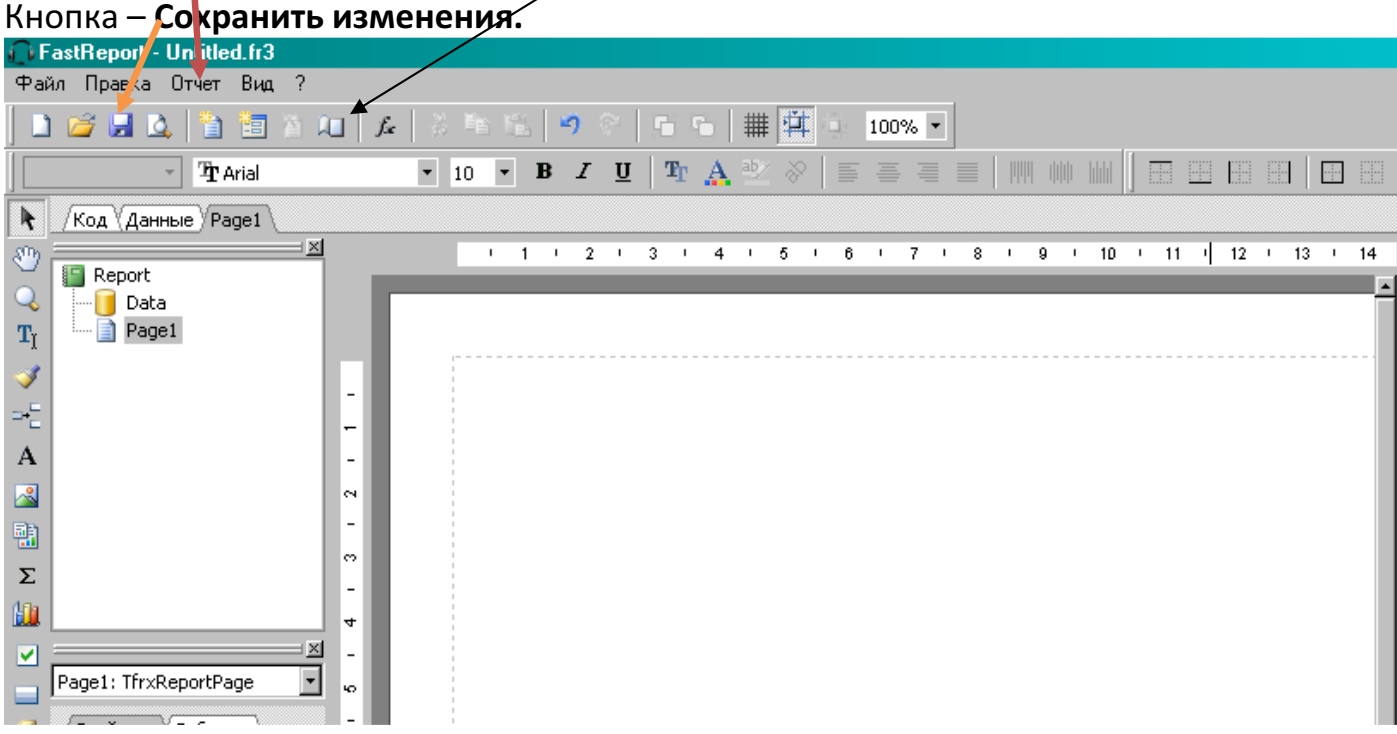

В окне – **данные отчета** ставите галочку и нажимаете – ОК. Выделяете на поле карточки коричневый прямоугольник и щелкаете **правой** кнопкой мышки. Появится окно в котором нажмите пункт – **Редактировать,** выделите желтый бочоночек нажмите ОК.

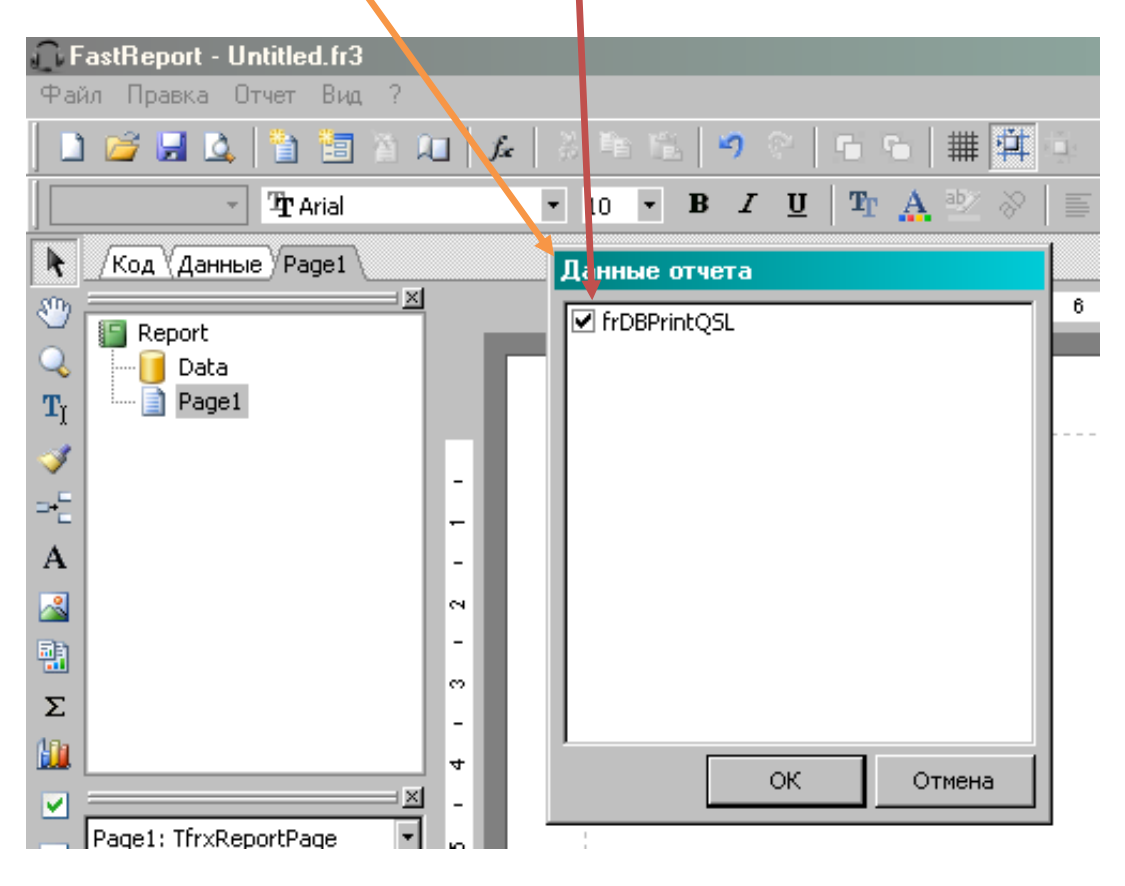

(Выделяете на поле карточки коричневый прямоугольник и щелкаете **правой** кнопкой мышки. Появится окно в котором нажмите пункт – **Редактировать,** выделите желтый бочоночек и нажмите – OK.) ----- этого коричневого прямоугольника может и не быть. Но справа в окне программы должны появиться **МАКРОСЫ** 

|                  | / |
|------------------|---|
|                  |   |
|                  |   |
|                  |   |
|                  |   |
|                  |   |
|                  |   |
|                  |   |
|                  |   |
|                  |   |
| LOG_QTH          |   |
|                  |   |
|                  |   |
|                  |   |
|                  |   |
|                  |   |
|                  |   |
| LOG_LON          |   |
|                  |   |
|                  |   |
|                  |   |
|                  |   |
| LOG_ARRL_SECT    |   |
|                  |   |
| LOG_CONTEST_ID   |   |
| I LOG_CQZ        |   |
|                  |   |
|                  |   |
|                  |   |
|                  |   |
| 🔳 LOG_PFX        |   |
| LOG_PROP_MODE    |   |
| LOG_Q5LMSG       |   |
|                  |   |
|                  |   |
|                  |   |
| ✓ Вставлять поле |   |
|                  |   |
|                  |   |

Конец создания заготовки

| <u> O</u> F                                                                                                    | astReport - Untitled.fr3                                                                         |                 |
|----------------------------------------------------------------------------------------------------|--------------------------------------------------------------------------------------------------|-----------------|
| Фай                                                                                                    | іл Правка Отчет Вид ?                                                                            |                 |
|                                                                                                    | i 🐸 🛃 🛕 📋 🛅 🖄 🛺 🖊                                                                                | 「る略喧」           |
|                                                                                                    | - 🕆 Arial                                                                                        | ▼ 10 ▼ <b>E</b> |
| ▶ <sup>(1)</sup><br><sup>(1)</sup><br><sup>(1)</sup> | Код Данные Page1                                                                                 | • 1             |
| Σ<br>Σ                                                                                                    | бъект "Рисунок"<br>события<br>Раде1: TfrxReportPage<br>Свойства События<br>ВаскРісture ределен)▲ |                 |

В левой, вертикальной полосе инструментов нажимаете – Объект рисунок. В открывшемся окне – Картинка, открываете папку, ищите заготовленный вами рисунок, нажимаете зелёную галочку и размещаете/его на макете.

- 8

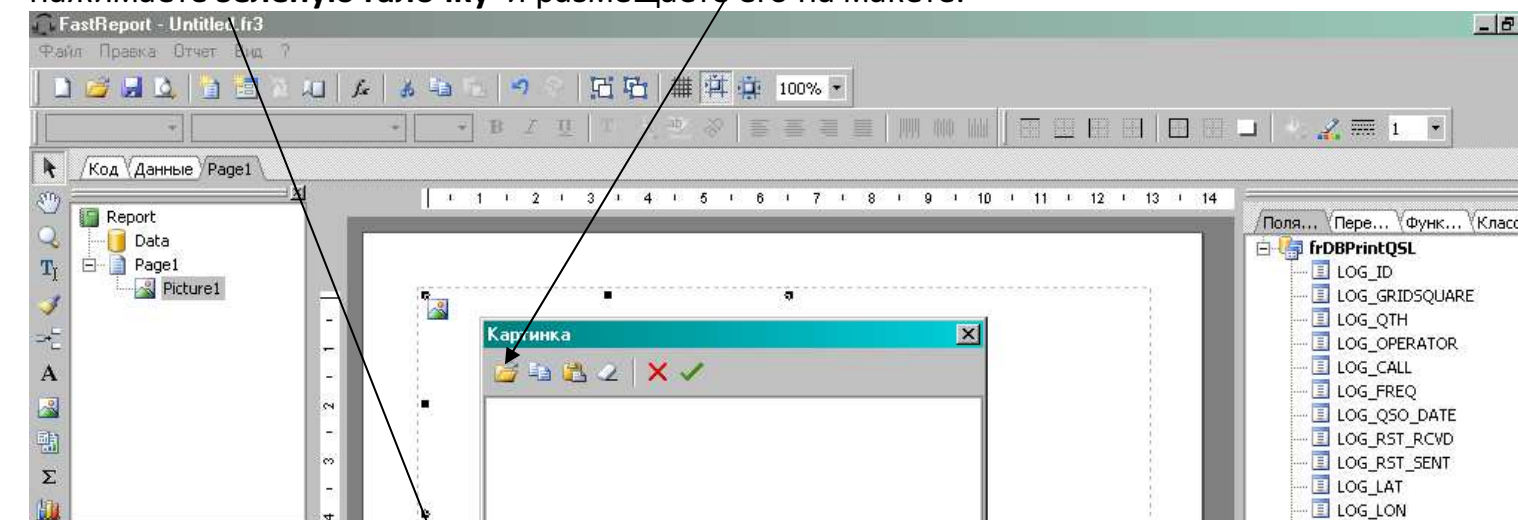

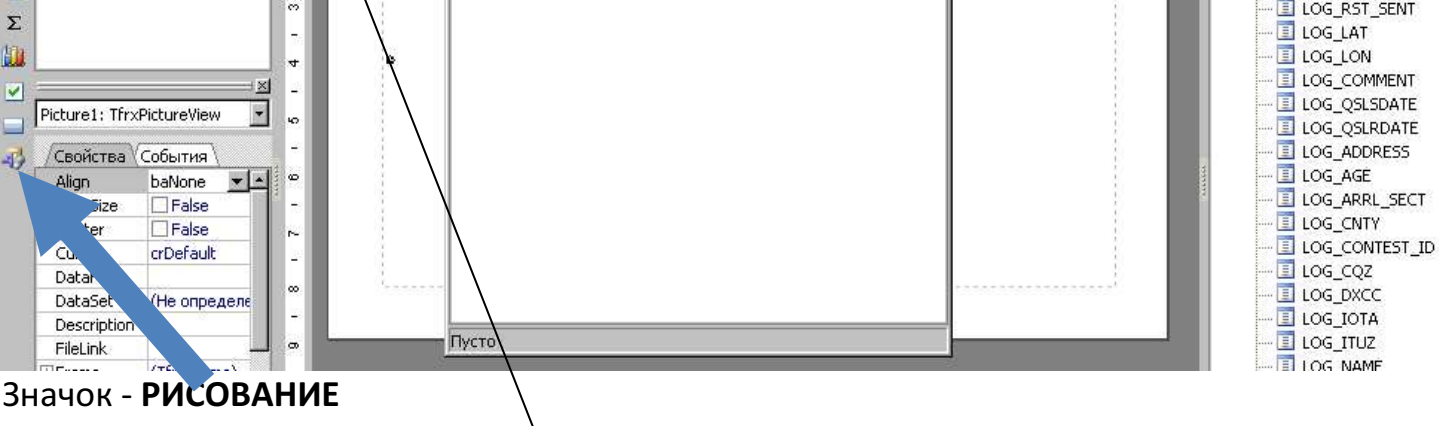

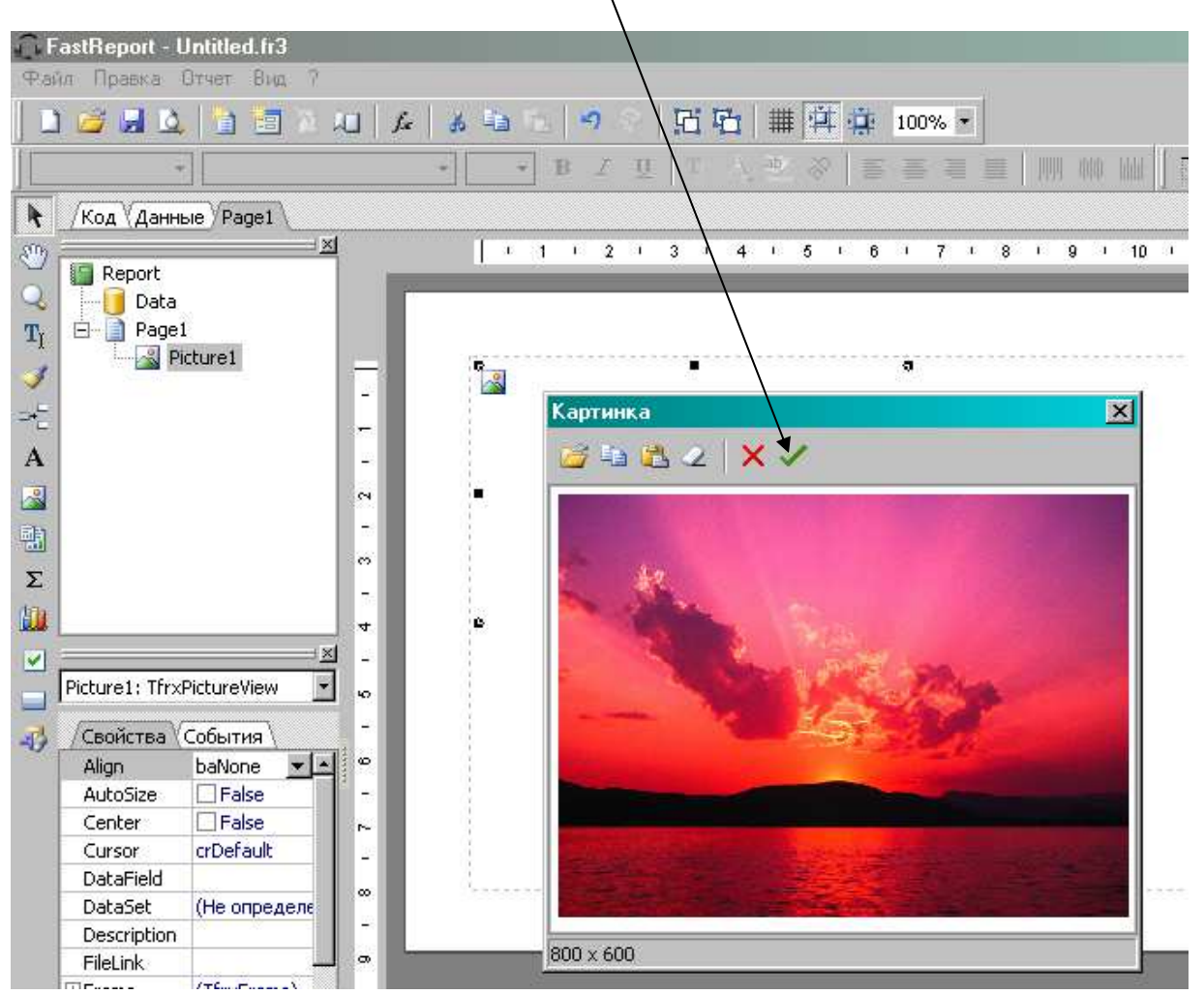

Щелкните правой кнопкой мыши по вставленному рисунку и в открывшемся меню внизу, выберите – **на задний план**.

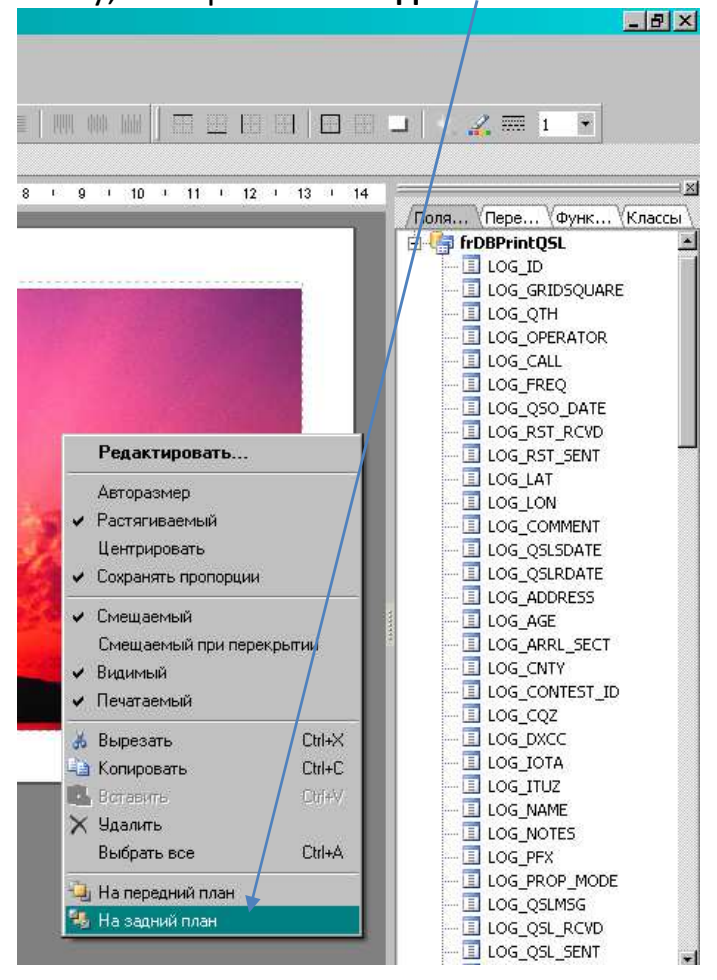

Далее выбираете слева, в **вертикальной полосе инструментов,** самый нижний значок – **Рисование**, откроется подменю и рисуйте, что вам хочется.

Нажав в вертикальной полосе инструментов буковку – **A**, вы пишете необходимый вам текст. **В верхней полосе инструментов вы выбираете цвет, размер и имя шрифта толщину линий**.

Текст, шрифт, размер, цвет шрифта, поворот шрифта, цвет заливки рамок, толщина лі ний

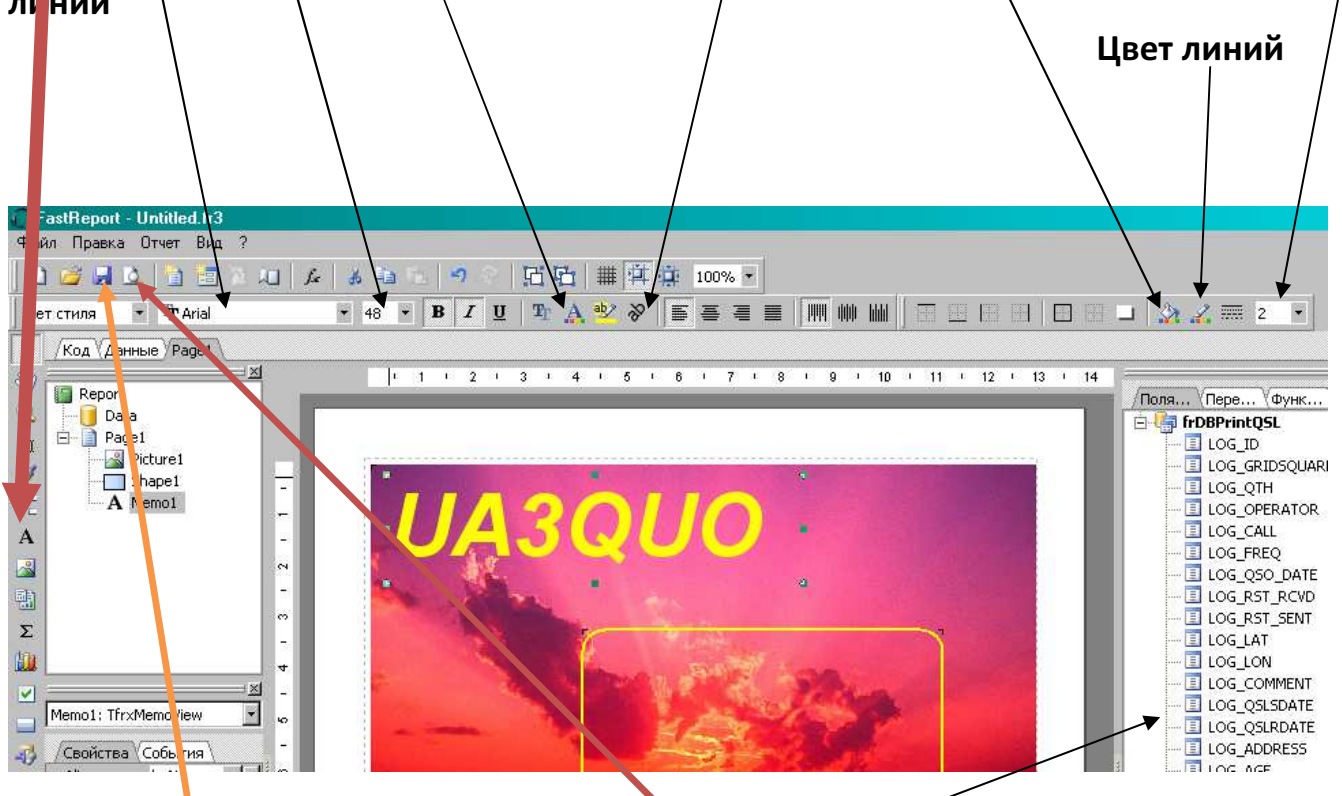

Когда **макег** карточки полностью вами сделан, в заготовленные вами поля Call, Data, UTC, Band, Mode, RST, и так далее....

Теперь необходимо вставить **макросы**. Которые находятся в правой колонке окна программы. Вставляете их путём перетаскивания.

При подготовке вашей карточки, не забывайте проводить предварительный просмотр того что вы сделали, нажатием на кнопочку с лупой – **Предварительный просмотр**, а также периодически, после доработок, **сохранять ваш проект** карточки, нажатием кнопки – « **сохранить**»

Теперь разъясню, как правильно пользоваться макросом вставки даты и времени -LOG\_QSO\_DATE. <u>По умолчанию макрос содержит сразу дату и время.</u> Кто желает вставлять отдельно Дату и отдельно Время требуется, - перетащить макрос на поле макета QSL, выделить его, щелкнув правой кнопкой мыши, в открывшемся окне

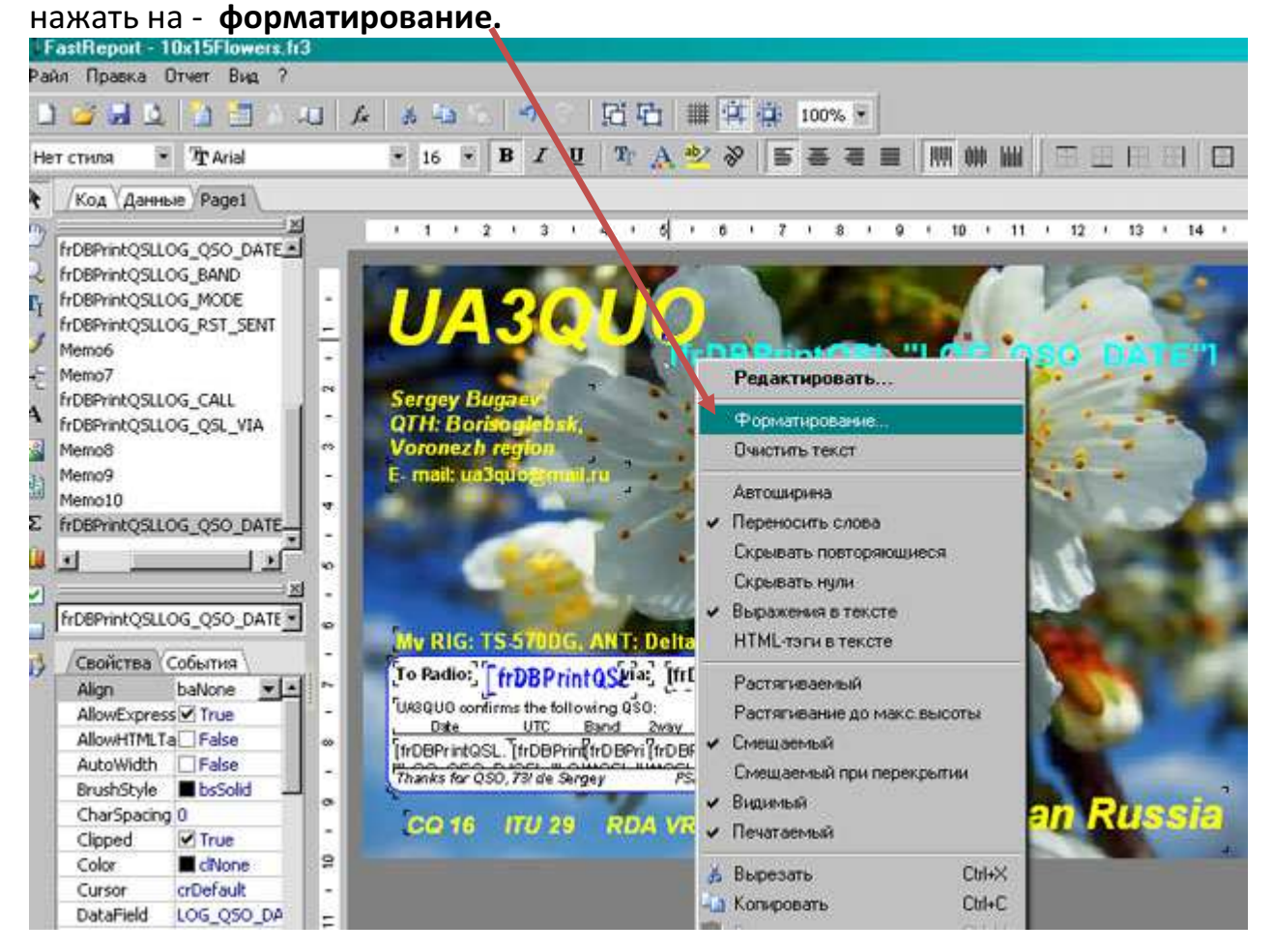

Откроется окно – **Форматирование**. В нём щелкните на - **Дата/Время** и выберете по вашему усмотрению, в каком **виде** будет выглядеть ваща дата не карточке.

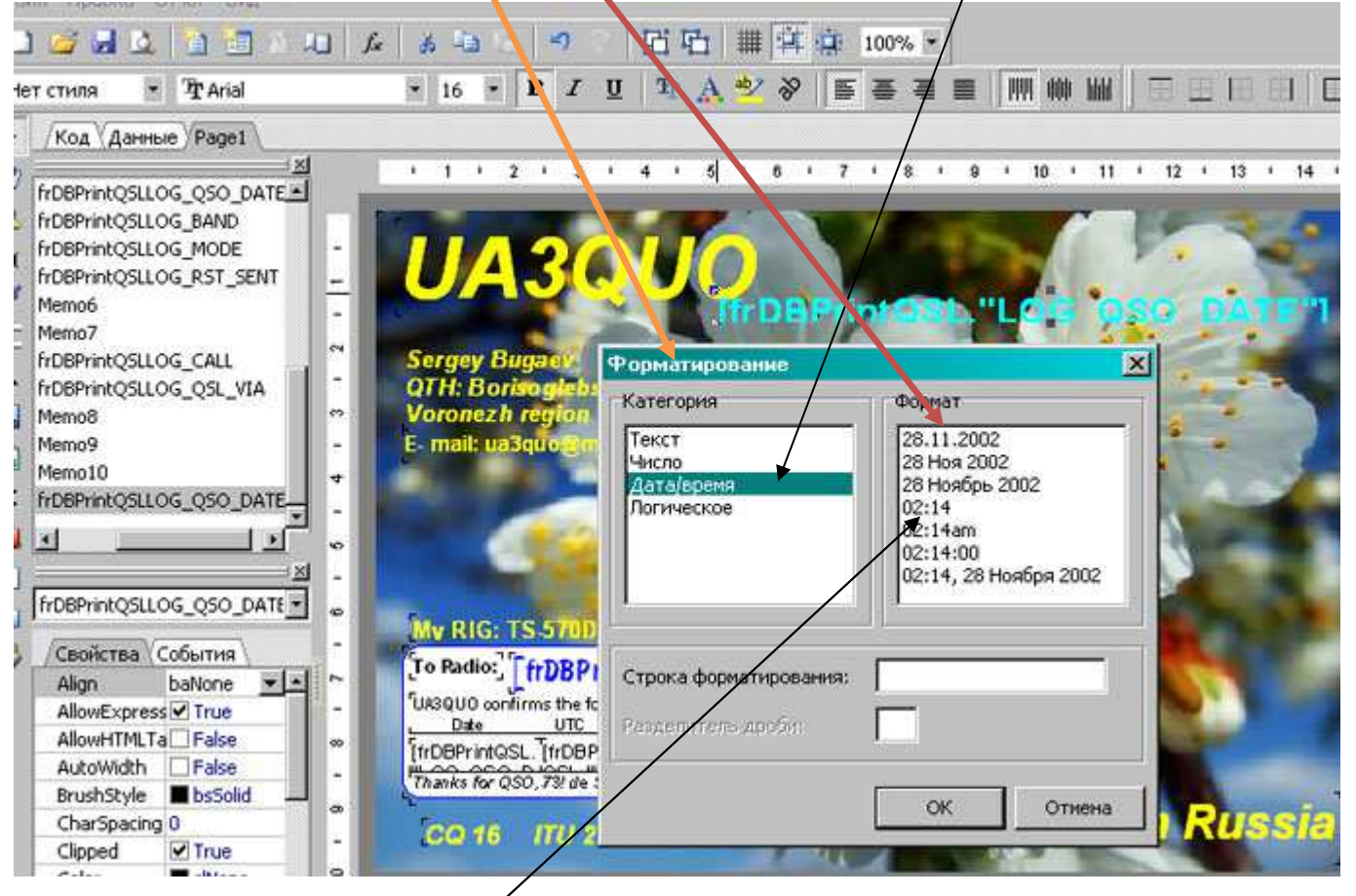

Чтобы вставить отдельно **Время** проведения связи, вставьте такой же макрос и проделайте всю вышеопи санную работу, только в окне – **Форматирование**, в окошке **формат** выберите **время**.

Когда ваша карточка будет полностью готова, в меню программы нажмите на кнопку – Отчет. В появившемся подменю нажмите - Настройки. В окне Настройки отчета выделите пункт – Описание – и заполните.

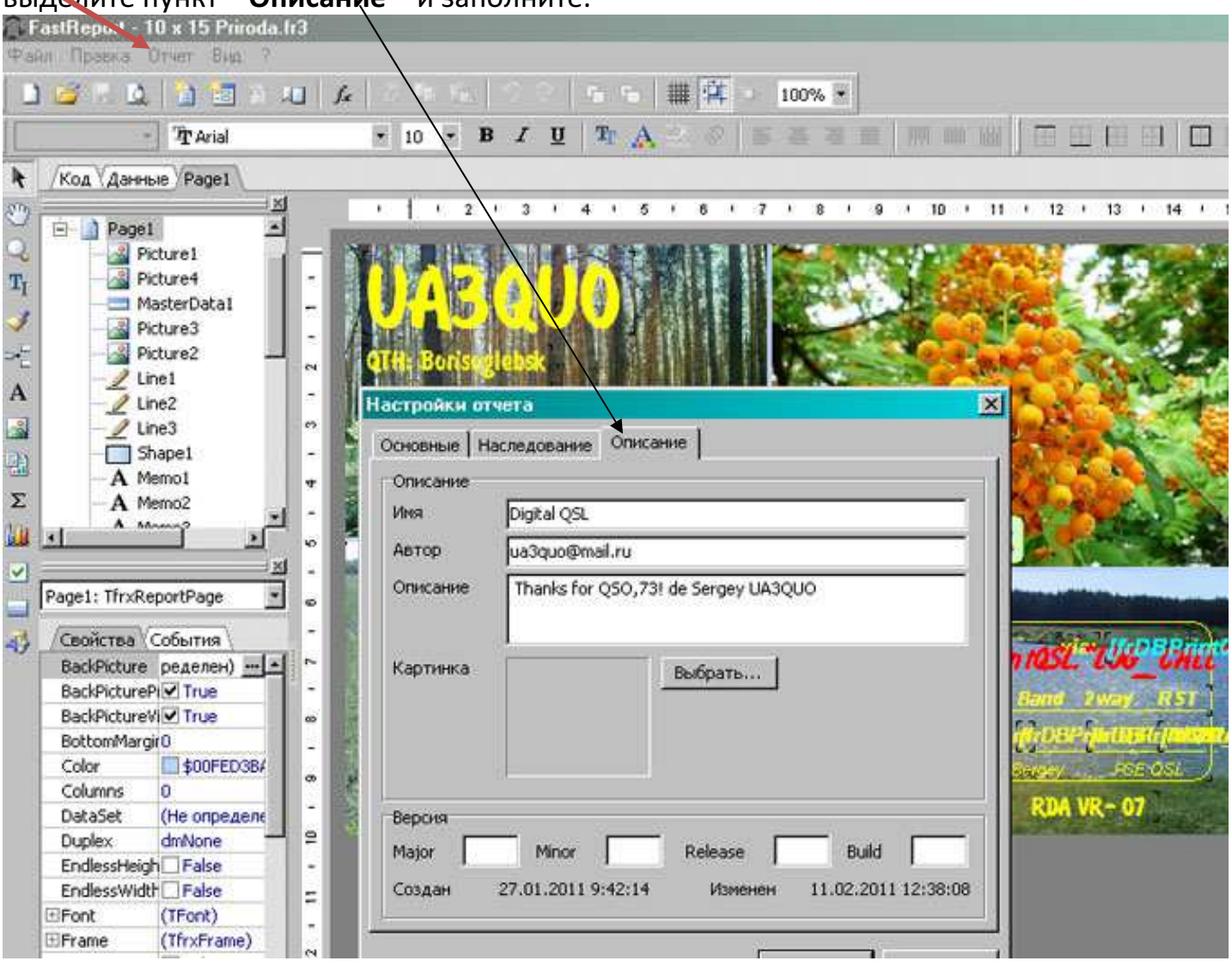

Напишите Имя dQSL, **свой E-mail**, и сообщение, которое прочитает ваш корреспондент. Нажмите кнопку – ОК.

Всё, ваша карточка готова. Закрывайте окно редактора. Теперь работа в основном окне программы.

## Настройка основного окна программы

Щелкните на маленьком **черном треугольнике в левой стороне окна** программы. В появившемся окне щелкните на – **Видимые столбцы**.

|                       |                                              |                                                        | /                                                          | U                                                                                                    | T4UKW I                                                                                                    | ogboo                                                                                                    | ok build                                                                                                    |
|-----------------------|----------------------------------------------|--------------------------------------------------------|------------------------------------------------------------|----------------------------------------------------------------------------------------------------|----------------------------------------------------------------------------------------------------|----------------------------------------------------------------------------------------------------|----------------------------------------------------------------------------------------------------|
| ая Сервис             |                                              |                                                        |                                                            |                                                                                                    |                                                                                                    |                                                                                                    |                                                                                                    |
| dqsl                  |                                              | Вкна                                                   | Печать                                                     | Отправить/П                                                                                            | олучить                                                                                                    | Дейс                                                                                                    | твия                                                                                                    |
| Действия Рабочий стол |                                              |                                                        | QSL Серви                                                  |                                                                                                    | QSL                                                                                                    | Группов                                                                                                    |                                                                                                    |
| ~                     |                                              |                                                        |                                                            |                                                                                                    |                                                                                                    |                                                                                                    |                                                                                                    |
| Фильтр                | -/                                           |                                                        |                                                            | -                                                                                                    |                                                                                                    |                                                                                                    |                                                                                                    |
| 25L eQ5               | . LOT dQ                                     | dQSL otn.                                              | Дата                                                       | время 🗠                                                                                                | Позыв                                                                                                    | ной                                                                                                    | Mhz                                                                                                    |
| олбцы                 |                                              |                                                        | 12.02.2011 12:00:00                                        |                                                                                                    | T70DXC                                                                                                    |                                                                                                    | 18,00                                                                                                    |
| xe                    |                                              |                                                        | 12.02.20                                                   | 11 8:14:00                                                                                             | T70DXC                                                                                                    |                                                                                                    | 10,00                                                                                                    |
|                       |                                              |                                                        | 12.02.20                                                   | 11 5:32:00                                                                                             | HR9/WQ                                                                                                    | 27R                                                                                                    | 7,00                                                                                                    |
|                       |                                              |                                                        | 11.02.20                                                   | 11 6:41:00                                                                                             | T30YA                                                                                                    |                                                                                                    | 24,00                                                                                                    |
|                       | ая Серенс<br>ФИЛЬТР<br>QSLеQS<br>олбцы<br>се | ая Сервис<br>Фильтр -<br>QSLеQS LOT dQ<br>рабочий стол | ая Сервис<br>Фильтр -<br>QSL еQS LOT dQ dQSL отп.<br>олбцы | ая Сервис<br>Фильтр -<br>QSL еQS LOT dQ dQSL отп. Дата<br>олбцы<br>28 12.02.20<br>12.02.20<br>11.02.20 | и<br>ая Сервис<br>dQSL<br>Рабочий стол<br>Фильтр<br>QSLeQS LOT dQ dQSL отп. Дата время<br>0лбцы<br>28<br>12.02.2011 8:14:00<br>12.02.2011 5:32:00<br>11.02.2011 6:41:00 | UT4UKW L<br>ая Сервис<br>dQSL<br>Рабочий стол<br>ФИЛЬТР<br>QSL eQS LOT dQ dQSL отп. Дата время<br>12.02.2011 12:00:00<br>12.02.2011 8:14:00<br>12.02.2011 5:32:00<br>HR9/WQ<br>11.02.2011 6:41:00<br>T30YA | Сервис<br>ая Сервис<br>dQSL<br>Рабочий стол<br>ФИЛЬТР<br>QSLеQS LOT dQ dQSL отп. Дата время<br>12.02.2011 12:00:00<br>12.02.2011 5:32:00<br>HR9/WQ7R<br>11.02.2011 6:41:00<br>T30YA |

Откроется окно, в котором выберете необходимые вам столбцы, - поставив или убрав галочки.

| Главн                                 | ная Сервис                                |           |         |  |  |  |  |  |  |  |  |
|---------------------------------------|-------------------------------------------|-----------|---------|--|--|--|--|--|--|--|--|
| <ul><li>✓ 第 ①</li><li>☑ ☑ ☑</li></ul> | V N O C C C C C C C C C C C C C C C C C C |           |         |  |  |  |  |  |  |  |  |
| Действия                              | Действия Рабочий стол Окна                |           |         |  |  |  |  |  |  |  |  |
| Журнал                                |                                           |           |         |  |  |  |  |  |  |  |  |
| V D                                   | Фильтр -                                  |           |         |  |  |  |  |  |  |  |  |
| ▼ QSL пол.                            | QSL eQS LOT dQ                            | dQSL otn. | Дат     |  |  |  |  |  |  |  |  |
|                                       |                                           |           | 12.02.2 |  |  |  |  |  |  |  |  |
| Видимые                               | столоцы                                   | <u> A</u> | 12.02.2 |  |  |  |  |  |  |  |  |
|                                       | секция                                    |           | 12.02.2 |  |  |  |  |  |  |  |  |
|                                       | лата отп.                                 |           | 11.02.2 |  |  |  |  |  |  |  |  |
| dQSL                                  | дата пол.                                 |           | 10.02.2 |  |  |  |  |  |  |  |  |
| 🗖 dqsl                                | отп.                                      |           | 10.02.2 |  |  |  |  |  |  |  |  |
| dQSL                                  | пол.                                      |           | 10.02.2 |  |  |  |  |  |  |  |  |
|                                       |                                           |           | 10.02.2 |  |  |  |  |  |  |  |  |
|                                       | дата опі.<br>дата пол.                    |           | 10.02.2 |  |  |  |  |  |  |  |  |
| eQSL                                  | отп.                                      |           | 09.02.2 |  |  |  |  |  |  |  |  |
| eQSL                                  | пол.                                      |           | 09.02.2 |  |  |  |  |  |  |  |  |
|                                       | 293                                       |           | 00.02.2 |  |  |  |  |  |  |  |  |
|                                       | она<br>И вата отп                         |           | 09.02.2 |  |  |  |  |  |  |  |  |
|                                       | удага опт.<br>Удата пол.                  |           | 09.02.2 |  |  |  |  |  |  |  |  |
|                                       |                                           |           |         |  |  |  |  |  |  |  |  |
| LOTV                                  | √ пол.                                    | _         | 08.02.2 |  |  |  |  |  |  |  |  |
| Mhz.                                  |                                           |           | 07.02.2 |  |  |  |  |  |  |  |  |
|                                       | Ok                                        |           | 06.02.2 |  |  |  |  |  |  |  |  |
|                                       |                                           |           | 04.02.2 |  |  |  |  |  |  |  |  |
| -                                     |                                           | -         |         |  |  |  |  |  |  |  |  |

Столбцы программы можно передвигать по окну программы. Для этого нужно поставить бегунок мышки на требуемую колонку, зажать кнопку мыши и переместить колонку в требуемое место. Для сохранения ваших настроек, на стандартной панели нажмите кнопку – Сохранить рабочий стол.

Для поиска (позывного), нужно нажать на значок **лейки – фильтр,** в появившейся строке в поле позывной, ввести искомый позывной и нажать Enter.

| ( )      |                |      |          | U           | T4UKW L  | ogbook | build | 0.9.9.2 | 1        |
|----------|----------------|------|----------|-------------|----------|--------|-------|---------|----------|
| Главн    | ая Сервис      |      |          |             |          |        |       |         |          |
|          | dqsL           | Окна | Печать   | Отправить/Г | Іолучить | Действ | о     |         |          |
| Действия | Рабочий стол   | Окна | QSL      | Сервись     | QSL .    | Группо | в     |         |          |
| Журнал   |                |      |          |             |          |        |       |         |          |
| 716      | Фильтр -       |      |          | ÷           |          |        |       |         |          |
| Фильтр   | QSL eQS LOT dQ |      | Дата     | время /     | Позыві   | ной    | Mhz   | Мод     | Оператор |
| •        | • • •          | •    |          |             | T300U    |        | ٠     | ٠       |          |
| •        |                |      | 12.02.20 | 11 12:00:00 | T70DXC   | 21575  | 18,00 | CW      |          |
|          |                |      | 12.02.20 | 11 8:14:00  | T70DXC   | 12.00  | 10,00 | CW      |          |
|          |                |      | 12.02.20 | 11 5:32:00  | HR9/WQ   | 7R     | 7,00  | CW      |          |
|          |                |      | 11.02.20 | 116:41:00   | T30YA    |        | 24,00 | CW      |          |

Для внесения изменений в любую из строк, необходимо выделить эту строку, щелкнув по ней. В левом верхнем углу нажать на кнопку – Редактировать QSO. На стандартной панели нажать кнопку – Действия и в открывшемся списке нажать – Замена значения поля.

| 0                                                                              |            |          |                                         |           |          |                      | U   | T4UKW Lo | gboo | ik build | 0.9.9.2 |                |     |
|--------------------------------------------------------------------------------|------------|----------|-----------------------------------------|-----------|----------|----------------------|-----|----------|------|----------|---------|----------------|-----|
| Главн                                                                          | ная Сервис |          |                                         |           |          |                      |     |          |      |          |         |                |     |
| <ul> <li>✓ 第 <sup>(1)</sup></li> <li>☑ <sub>10</sub> <sup>(2)</sup></li> </ul> | •          | Окна     | Окна Печать Отправить/Получить Действия |           |          |                      |     |          |      |          |         |                |     |
| Действия                                                                       | Рабо       | чий стол |                                         | Окна      | QSL      | Замена значения поля |     |          |      |          |         |                |     |
| Журнал                                                                         |            |          |                                         |           |          |                      |     |          |      | Переоре  | деление | е гео данных   |     |
| 7 0                                                                            | Фильтр 🛛   | -11      | - 10                                    |           |          | *                    |     | 10       |      | Перенос  | записе  | й в другой жур | нал |
| ▼ QSL пол.                                                                     | QSL eQS    | LOT de   | Q d                                     | IQSL otn. | Дата     | время                | A   | Позывно  | ой   | Mhz      | Мод     | Оператор       | QTH |
| 999)<br>1944                                                                   |            |          |                                         |           | 12.02.20 | )11 12:00            | :00 | T70DXC   |      | 18,00    | CW      |                |     |
|                                                                                |            |          |                                         |           | 12.02.20 | )11 8:14:0           | 0   | T70DXC   |      | 10,00    | CW      |                |     |
| 100                                                                            |            |          |                                         |           | 12.02.20 | )11 5:32:0           | 0   | HR9/WQ7  | R    | 7,00     | CW      |                |     |

Откроется окно, в котором выберете необходимый столбец и проведите замену или вставку информации.

|              |             |      |                                         |          |                        | 11                    | T 4113 1. F 1 | and so at | KOUNS. | 0.0.0.0 |          |
|--------------|-------------|------|-----------------------------------------|----------|------------------------|-----------------------|---------------|-----------|--------|---------|----------|
| <u> </u>     |             |      |                                         |          |                        | U.                    | D4D04W L      | ogoooi    | c puna | u.a.a.z |          |
| Главная      | Сервис      |      |                                         |          |                        |                       |               | _         |        |         | /        |
|              |             | Окна | Окна Печать Отправить/Получить Действия |          |                        |                       |               |           |        |         |          |
| Действия     | Рабочий сто | n    | Окна                                    | QSL      | Ce                     | ервисы                | QSL           | Группа    | DB     |         |          |
| Журнал       |             |      |                                         |          |                        |                       |               |           |        |         |          |
| T D QU       | ильтр 🛛     |      |                                         |          | *                      |                       |               |           |        | /       |          |
| QSL non. QSL | QS LOT      | . dQ | dQSL otn.                               | Дата     | время                  | <u>له</u>             | Позыв         | ной       | Mhz    | Мод     | Оператор |
|              |             |      |                                         | 12.02.20 | 11 12:0                | 00:00                 | T70DXC        |           | 18,00  | CW      |          |
|              |             |      |                                         | 12.02.20 | 11 8:14                | H:00                  | T70DXC        |           | 10,00  | CW      |          |
|              | $\setminus$ |      |                                         | 12.02.20 | 11 5:32                | 2:00                  | HR9/WQ        | 7R        | 7,00   | CW      |          |
|              |             |      |                                         | 11.02.20 | )11 ( <mark>3</mark> a | мена                  | значения      | поля      |        |         | ×        |
|              |             |      |                                         | 10.02.20 | 11: n                  | 000                   |               |           | /      |         |          |
|              | 14          |      |                                         | 10.02.20 | )11 : r                | UNIB                  |               |           |        |         |          |
|              |             |      |                                         | 10.02.20 | 118                    | 001                   |               |           |        |         |          |
|              |             |      |                                         | 10.02.20 | 11 f                   | IXKL O                | акция.        |           |        |         | 3        |
|              |             |      |                                         | 10.02.20 | 11 6 d                 | QSL A                 | ата отп.      |           |        |         |          |
|              |             |      | $\setminus$                             | 09.02.20 | ата пол.               |                       |               |           |        |         |          |
|              |             |      |                                         |          |                        | 09.02.2011 9 dOSL pop |               |           |        |         |          |
|              |             |      | $\backslash$                            | 09.02.20 |                        | -mail                 |               |           |        |         |          |
|              |             |      | $\backslash$                            | 09.02.20 | 11 5:1e                | QSL J                 | ата отп.      |           |        |         | *        |

После этого щелкаете на красный крестик – Отмена и нажимаете – отменить редактирование – ДА.

Важно — не забывайте в значение поля « E-mail» вводить электронный адрес корреспондента!

# Как отправить, или получить DQSL.

Выделяете необходимые для отправки строки (если много строк, то нажав левую кнопку мыши протянуть по списку, или нажав Shift и стрелочку вниз, если не подряд выбираются строки, то выделяйте их кратковременным нажатием на Ctrl и щелкая левой кнопкой мыши).

Далее на стандартной панели нажимаете треугольник на кнопке – Отправить/ Получить и щелкаете на - Отправить выделенные. Или щелкнув правой кнопкой мыши, появится меню. В нём выберете – dQSL – Отправить выделенные.

| $\widehat{\mathbf{\Omega}}$                                                                                                    |      |         |          |    |           |           |      | U        | T4UKW I         | .ogbook bu  | ild ( | 0.9.9.2 |
|----------------------------------------------------------------------------------------------------|------|---------|----------|----|-----------|-----------|------|----------|-----------------|-------------|-------|---------|
| Главн                                                                                                    | ая   | Сервис  | ÷        |    |           |           |      |          |                 |             |       |         |
| <ul><li>✓ 第 <sup>(1)</sup></li><li>☑ <sup>(1)</sup></li><li>☑ <sup>(1)</sup></li></ul> </th <th>dqsi</th> <th></th> <th></th> <th></th> <th>Окна</th> <th>Печать</th> <th>Отп</th> <th>равить/П</th> <th>олучить</th> <th>Действия</th> <th></th> <th></th> | dqsi |         |          |    | Окна      | Печать    | Отп  | равить/П | олучить         | Действия    |       |         |
| Действия                                                                                                    |      | Рабо    | чий стол |    | Окна      | QSL       | eQ   | 5L       |                 |             |       |         |
| Журнал                                                                                                    |      |         |          |    |           |           |      | Отлрави  | аъ/Получи       | пъ          |       |         |
| 7 1                                                                                                    | Φν   | ільтр [ | 2        |    |           |           |      | Отправи  | ять все нес     | отправленны | je    | -       |
| ▼ QSL пол.                                                                                                    | QSL  | eQS     | LOT      | dQ | dQSL otn. | Дата і    |      | Отправи  | пь выделе       | енные       |       | рд      |
|                                                                                                    |      |         |          |    |           | 12.02.201 |      | Получит  | ы               |             |       | N       |
|                                                                                                    |      |         |          |    | -         | 12.02.201 |      | Помети   | гь отправл      | тенные      |       | N       |
|                                                                                                    |      |         |          |    |           | 12.02.201 | dQ   | SL       |                 |             |       | N       |
|                                                                                                    |      |         |          |    |           | 11.02.201 |      | Orenani  | т. /П. е. н. н. |             | -     | N       |
|                                                                                                    |      |         |          |    |           | 10.02.201 |      | Отправи  | пълтолучи       | 11.6        |       | _N      |
|                                                                                                    |      |         | 1        |    |           | 10.02.201 | _    | Отправи  | пъ все не       | отправленны | e     | N       |
|                                                                                                    |      |         |          |    |           | 10.02.201 |      | Отправи  | пь выделе       | енные       |       | N       |
|                                                                                                    |      |         |          |    |           | 10.02.201 |      | Получит  | ъ               |             |       | N       |
| 1540.                                                                                                    |      |         |          |    |           | 10.02.201 | 16:  | 15:00    | T300U           | 21,0        | 00    | CW      |
|                                                                                                    |      |         |          |    |           | 09.02.201 | 1 18 | :31:00   | T300U           | 7,0         | 00    | CW      |

### Идёт подготовка к отправлению карточки.

| 0                                                                                                 |           |                                       |            |          | UT4UKW             | Logbook build 0.9. | 9.2      |               |       |             |           |
|---------------------------------------------------------------------------------------------------|-----------|---------------------------------------|------------|----------|--------------------|--------------------|----------|---------------|-------|-------------|-----------|
| Главн                                                                                             | ая Сервис |                                       |            |          |                    |                    |          |               |       |             |           |
| <ul> <li>✓ 第 <sup>(1)</sup></li> <li>☑ <sub>2</sub></li> <li>☑ <sub>2</sub></li> <li>☑</li> </ul> | dqsl      |                                       | Окна       | Печать   | Отправить/Получить | Действия           |          |               |       |             |           |
| Действия                                                                                          | Рабо      | ний стол                              | Окна       | QSL      | Сервисы QSL        | Группов            |          |               |       |             |           |
| Журнал                                                                                            |           |                                       |            |          |                    |                    |          |               |       |             |           |
| 7 1                                                                                               | Фильтр    | -                                     |            | _        |                    |                    |          |               |       |             |           |
| V QSL пол.                                                                                        | QSL eQS   | LOT dQ d                              | iQ! Синхро | низация  | с QSL сервисами    |                    |          |               | ррт п | Рапорт дан. | QSL vepes |
|                                                                                                   |           |                                       |            |          | Задача 1 из 1      |                    | <u>.</u> |               |       | 579         | EA7HBC    |
|                                                                                                   |           |                                       | 1          |          |                    |                    |          | Прервать      |       | 59          |           |
|                                                                                                   |           |                                       | 5          |          | 1                  |                    |          |               |       | 599         | HZ1HN     |
|                                                                                                   |           |                                       |            |          |                    |                    | <u></u>  | склодровности |       | 599         |           |
|                                                                                                   |           | 11 - 11 - 11 - 11 - 11 - 11 - 11 - 11 | -          |          |                    |                    |          |               |       | 599         | DL7DF     |
|                                                                                                   |           |                                       | Глог-      |          |                    |                    |          | Tes           | 1     | 579         |           |
|                                                                                                   |           |                                       | Отправ     | ska dQSL |                    |                    |          |               | 1     | 599         |           |
|                                                                                                   | 14        |                                       |            |          |                    |                    |          |               |       | 599         | G3TBK     |
|                                                                                                   |           | 24                                    |            |          |                    |                    |          |               |       | 599         |           |
|                                                                                                   |           |                                       |            |          |                    |                    |          |               |       | 599         |           |
|                                                                                                   |           |                                       |            |          |                    |                    |          |               |       | 599         |           |
|                                                                                                   |           |                                       |            |          |                    |                    |          |               |       | 599         | N200      |
|                                                                                                   |           |                                       |            |          |                    |                    |          |               |       | 599         |           |
|                                                                                                   |           | 1                                     | T          |          |                    |                    |          | E             |       | 599         |           |
|                                                                                                   |           |                                       |            |          | Открыть папку е    | OSL Открыть пап    | KY dosl  | Открыть лог   |       | 599         | I3LLH     |
|                                                                                                   |           |                                       |            |          |                    |                    |          |               |       | 599         | EA7ADH    |
|                                                                                                   |           | 1 Dec                                 |            | n4 n2 2n | 12.4.58.00 12844   | 14 00 CW           | Ahmed    | 59            | 2     | 599         | K2PE      |

### Карточка отправлена корреспонденту успешно.

| 5                                 |        |        |           |           |                          | U           | T4UKW    | Logbook build | 0.9.9 | .2     |             |     |               |         |
|-----------------------------------|--------|--------|-----------|-----------|--------------------------|-------------|----------|---------------|-------|--------|-------------|-----|---------------|---------|
| Глав                              | ная Се | рвис   |           |           |                          |             |          |               |       |        |             |     |               |         |
| <ul><li>✓ ¥ 0</li><li>2</li></ul> | dqsl   |        | •         | Окна      | Печать                   | Отправить/П | олучить  | Действия      |       |        |             |     |               |         |
| Действия                          | 1      | Рабочи | й стол    | Окна      | QSL                      | Сервисы     | QSL      | Группов       |       |        |             |     |               |         |
| Журнал                            |        |        |           |           |                          |             |          |               |       |        |             |     |               |         |
| 7 1                               | Филь   | тр -   |           |           |                          | -           |          |               |       |        |             |     |               |         |
| OSL non.                          | OSLe   | DSL    | от [do ]d | О: Синхр  | онизация (               | с QSL серви | сами     |               |       |        |             |     | . Рапорт дан. | OSL Yep |
|                                   |        |        |           |           | in a state               | Задача 1 из | 1        |               |       |        |             |     | 579           | EA7HBC  |
|                                   |        |        |           |           |                          |             |          |               |       |        | Закрыть     |     | 59            | 1       |
|                                   |        |        |           |           | 57 .                     |             |          |               |       |        |             |     | 599           | HZ1HN   |
|                                   |        |        |           |           |                          |             |          |               |       |        | <подрооност | a   | 599           | 1       |
|                                   | 1. 11  | 1      | 12        | <u>1.</u> |                          |             |          |               |       |        |             |     | 599           | DL7DF   |
|                                   |        |        |           | ГЛог-     |                          |             |          |               |       |        |             |     | 579           |         |
|                                   |        |        |           | Отпр      | авка dQSL<br>авка dOSL : | завершена   | Отправл  | енно 1 ОСІ    |       |        |             | -   | 599           |         |
|                                   | 14     |        |           | 0 mp      | abia aque .              | заворшонал  | o nipabi |               |       |        |             |     | 599           | G3TBK   |
|                                   |        |        | 2.0       |           |                          |             |          |               |       |        |             |     | 599           |         |
|                                   |        |        |           |           |                          |             |          |               |       |        |             |     | 599           |         |
|                                   |        |        |           |           |                          |             |          |               |       |        |             |     | 599           |         |
|                                   |        |        |           |           |                          |             |          |               |       |        |             |     | 599           | N200    |
|                                   |        |        |           |           |                          |             |          |               |       |        |             | T   | 599           |         |
|                                   |        | -      | 1         | 1         |                          |             |          |               |       |        |             |     | 599           |         |
|                                   |        |        | -         |           |                          | Открыть     | папку е  | OSL OTKPLITE  | папк  | / dQSL | Открыть лог |     | 599           | I3LLH   |
| 10                                |        |        |           |           |                          |             |          |               |       |        |             |     | 599           | EA7ADH  |
|                                   |        |        | 3.0       |           | 04.02.201                | 2 4:58:00   | J28AA    | 14,00         | CW    | Ahmed  |             | 599 | 599           | K2PF    |
|                                   | 1      | -      | -         |           | 04.02.201                | 2 3:50:00   | EISOIRT  | 'S 7,00       | CW    |        |             | 599 | 599           | EI4GXB  |
|                                   |        |        |           |           | 04.02.201                | 2 2:08:00   | KP4MS    | 10,00         | CW    | Isaac  | Was:pr;     | 599 | 599           | W4DN    |
|                                   |        |        |           |           | 03.02.201                | 2 13:11:00  | HKONA    | 24,00         | CW    |        |             | 599 | 599           | N200    |
|                                   |        |        | 1.        |           | 03.02.201                | 2 12:09:00  | KP2B     | 21,00         | CW    | Clark  | Was:fl; L   | 599 | 599           | EA7FTR  |
|                                   |        |        |           |           | 03.02.201                | 2 5:11:00   | HKONA    | 10,00         | CW    |        |             | 599 | 599           | N200    |

Вот такая QSL карточка будет получена корреспондентом ----

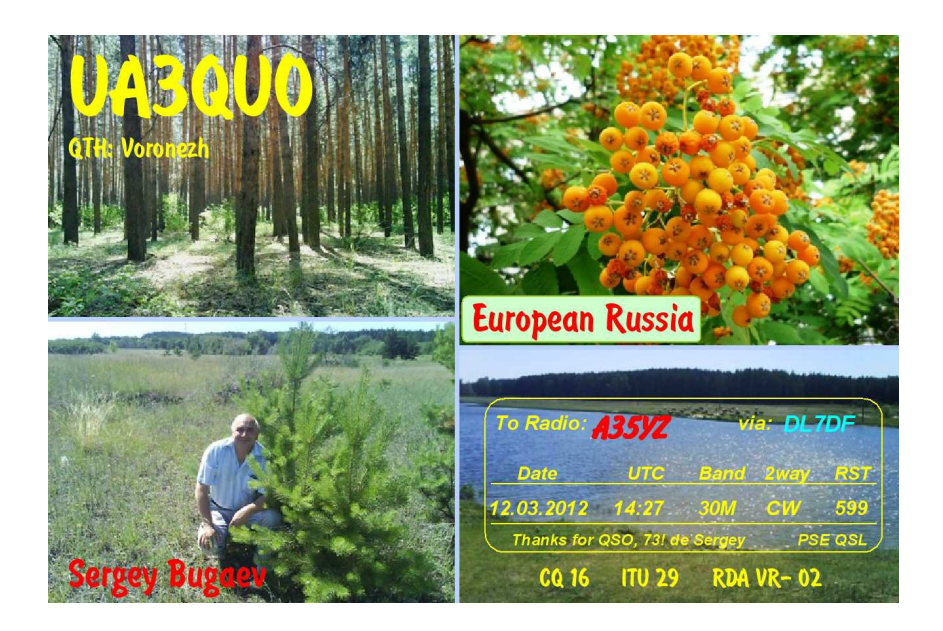

Пользуйтесь меню **Сервис** для создания резервной копии журнала. Если будут вопросы, пишите, я дополню хелп. Всего доброго! Сергей UA3QUO